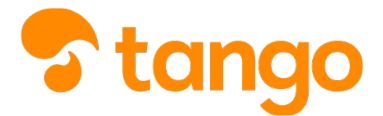

View this in Tango

| Author        | Marco Buccione       |
|---------------|----------------------|
| Creation Date | Oct 11 2021, 5:58 PM |
| Update Date   | Oct 11 2021, 7:57 PM |
| Approx Length | 15 Steps             |

1 Parti dalla Home di Nuovo Argo didUP

Nella parte centrale della pagina puoi trovare il riepilogo delle attività delle tue classi per la data odierna.

NB: le ore da firmare sono visibili solo se hai impostato il tuo orario personale

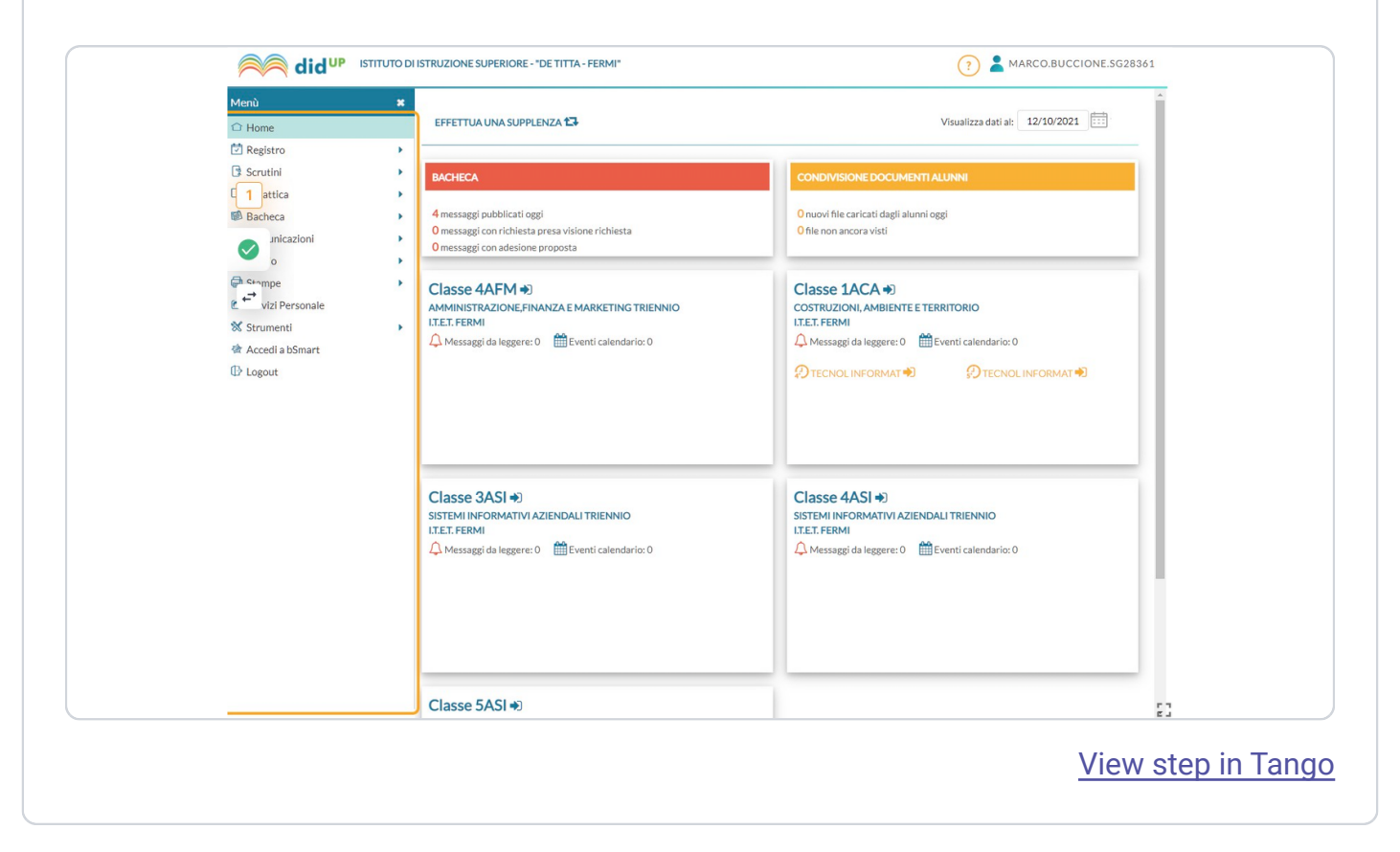

### 2 Click su un'ora di lezione

NB: eseguendo questo passaggio, la schermata successiva si aprirà con l'ora di lezione già selezionata

| BACHECA                                                  |                              | CONDIVISIONE DOCUMENTI ALUNNI                     |     |
|----------------------------------------------------------|------------------------------|---------------------------------------------------|-----|
|                                                          |                              |                                                   |     |
| A messaggi pubblicati ogg     O messaggi con richiesta r | I<br>presa visione richiesta | file non ancora visti                             |     |
| 0 messaggi con adesione p                                | proposta                     |                                                   |     |
| •                                                        | •                            |                                                   |     |
| Classe 4AFM +                                            |                              | Classe 1ACA                                       |     |
| AMMINISTRAZIONE, FINA                                    | ANZA E MARKETING TRIENNIO    | COSTRUZIONI, AMBIENTE E TERRITORIO                |     |
| I.T.E.T. FERMI                                           |                              | I.T.E.T. FERMI                                    |     |
| A Messaggi da leggere: 0                                 | Eventi calendario: 0         | 🗘 Messaggi da leggere: 0 🛛 🛗 Eventi calendario: 0 |     |
|                                                          |                              | (Transition )                                     |     |
|                                                          |                              | STECNOLINFORMAT D                                 | ORM |
|                                                          |                              |                                                   |     |
|                                                          |                              |                                                   |     |
|                                                          |                              |                                                   |     |
|                                                          |                              |                                                   |     |
| Classe 3ASL                                              |                              | Classe 4ASI ➡                                     |     |
| SISTEMI INFORMATIVI A                                    | ZIENDALI TRIENNIO            | SISTEMI INFORMATIVI AZIENDALI TRIENNIO            |     |
| I.T.E.T. FERMI                                           |                              | I.T.E.T. FERMI                                    |     |
| A Messaggi da leggere: 0                                 | Eventi calendario: 0         | Amessaggi da leggere: 0 🛗 Eventi calendario: 0    |     |
|                                                          |                              |                                                   |     |

| did <sup>up</sup>   | ISTITUTO DI ISTRUZIONE SUPERIORE - "DE TITTA - FERMI | •                                             | (?) 👗 MARCO.BUCCIONE.SG28361          |
|---------------------|------------------------------------------------------|-----------------------------------------------|---------------------------------------|
| Menù                | * A Martedì 12 Ottobre 1                             | ACA - TECNOL INFORMATICHE                     |                                       |
| Registro            | · 🕐 🏦                                                | 📴 🐴 📋                                         |                                       |
| Didattica           | GIORNALE DI CLASSE APPELLO                           | DIDATTICA VALUTAZIONI OKALI VALUTAZIONI OKALI |                                       |
| Bacheca             | , Lezioni precedenti Messaggi da legge               | rre in classe                                 | < 12/10/2021                          |
| Orario              | ORA FIRMA DOCENTE                                    | MATERIA ATTIVITÀ SVOLTA                       | COMPITI ASSEGNATI                     |
| G Stampe            | , 9                                                  | S.I.(SC.TERRA E<br>BIOLOGIA)                  | (+)                                   |
| C Servizi Personale | 2)                                                   |                                               | (+)                                   |
| Accedi a bSmart     | · ②                                                  | RELIGIONE                                     | (+)                                   |
| ( Logout            | <i>Ф</i>                                             |                                               | ÷                                     |
|                     |                                                      | TECNOL                                        |                                       |
|                     | BUCCIONE MARCO                                       | INFORMATICHE                                  |                                       |
|                     |                                                      | TTP INFORMATICA                               | $( \cdot )$                           |
|                     |                                                      | TECNOL<br>INFORMATICHE                        | 1                                     |
|                     | Ð                                                    |                                               |                                       |
|                     | <i>D</i>                                             |                                               | ÷                                     |
|                     |                                                      |                                               |                                       |
|                     | 87                                                   |                                               | (±                                    |
|                     | (L)                                                  |                                               | · · · · · · · · · · · · · · · · · · · |
|                     |                                                      |                                               |                                       |
|                     | Compiti per oggi                                     |                                               |                                       |
|                     |                                                      |                                               |                                       |

## (4) --- PASSAGGIO OPZIONALE ---

Per rivedere l'andamento della classe prima di inserire le attività del giorno

View step in Tango

## 5 Click su Lezioni precedenti

La schermata Lezioni precedenti fornisce un riepilogo, da inizio anno, di tutte le attività inserite sul registro elettronico: ore firmate, argomenti svolti, compiti assegnati, assenze e voti.

|       | ► GIO | RNALE  | DI CLASSE  | APPELLO           | PROGRAMM. VALUTA<br>DIDATTICA | ZIONI ORALI VALUTAZIONI<br>SCRITTE       |
|-------|-------|--------|------------|-------------------|-------------------------------|------------------------------------------|
|       | , C   | ezioni | precedenti | Messaggi da legge | re in classe j                |                                          |
| ioni  | · 0   | RA     | FIRMA      | DOCENTE           | MATERIA                       | ATTIVITÀ SVOLTA                          |
|       | , 1   | Ð      |            |                   | S.I.(SC.TERRA E<br>BIOLOGIA)  |                                          |
| onale |       | Ð      |            |                   |                               |                                          |
| mart  | 4     | Ð      |            |                   | RELIGIONE                     |                                          |
|       | 4     | Ð      |            |                   | ITP INFORMATICA               |                                          |
|       | 4     | Ð      | $\oslash$  | BUCCIONE MARCO    | TECNOL<br>INFORMATICHE        | Esercitazione Word: uso delle<br>tabelle |
|       | 4     | Ð      |            |                   | ITP INFORMATICA               |                                          |
|       | 4     | Ð      | $\oslash$  | BUCCIONE MARCO    | TECNOL<br>INFORMATICHE        |                                          |
|       |       | ŝ      |            |                   |                               |                                          |

|         |                                                                                                    | TITUTO DI ISTRUZ                                                                    | ZIONE SUPERIORE - "DE TITTA - FERMI"                                                                                                    | MARCO.BUCCIONE.SG28361 |              |
|---------|----------------------------------------------------------------------------------------------------|-------------------------------------------------------------------------------------|----------------------------------------------------------------------------------------------------|------------------------|--------------|
|         | Menù                                                                                                    | * 🤵                                                                                 | Mar 12/10 IACA - TECNOL INFORMATIC                                                                                                    | Indietro               |              |
|         | <ul> <li>Registro</li> <li>Scrutini</li> <li>Didattica</li> <li>Bacheca</li> <li>Comunicazioni</li> <li>Orario</li> <li>Strumenti</li> <li>Accedi a bSmart</li> <li>Logout</li> </ul> | ) Lexic<br>) (2)<br>) (2)<br>) (2)<br>(2)<br>(2)<br>(2)<br>(2)<br>(2)<br>(2)<br>(2) | Attività svolta: Corrispondenza tra i numeri del sistema binario e del sistema esadecimale<br>Compiti assegnati: Nessuna<br>Assenze: (Ingresso in 2 ora):<br>Voti: (P);<br>ni di Martedi OS Ottobre 2021<br>Attività svolta: Esercitazione Word a pag. 153 del libro di testo<br>Compiti assegnati: Nessuna<br>Assenze: Assenza;<br>ni di Giovedi 30 Settembre 2021<br>Attività svolta: I sistema esadecimale; conversione da base 10 a base 16 e viceversa<br>Compiti assegnati: Esercito su Classroom (Assegnati per 108/10/2021)<br>Voti: (7);<br>ni di Martedi 28 Settembre 2021<br>Attività svolta: Esercitazione word (laboratorio); inserimento immagini, caselle di testo, forme e sfondo pagina<br>Compiti assegnati: Nessuna<br>Attività svolta: Esercitazione word (laboratorio); inserimento immagini, caselle di testo, forme e sfondo pagina<br>Compiti assegnati: Nessuna<br>Attività svolta: Esercitazione word (laboratorio); inserimento immagini, caselle di testo, forme e sfondo pagina<br>Compiti assegnati: Nessuna | 14                     |              |
| Link to | Page                                                                                                    |                                                                                     |                                                                                                    | View step              | <u>in Ta</u> |
|         |                                                                                                    |                                                                                     |                                                                                                    |                        |              |
| ) FI    | NE PASSA                                                                                                    | AGGI                                                                                | O OPZIONALE                                                                                                    |                        |              |

|                                            | <b>₽</b>                                                                               | Martedi 12                                    | 2 Ottobre 14                                                           | ACA - TECNOL INFORM                                                        |                            |                         | es.                            | <u>8.8</u>                                                                                 |
|--------------------------------------------|----------------------------------------------------------------------------------------|-----------------------------------------------|------------------------------------------------------------------------|----------------------------------------------------------------------------|----------------------------|-------------------------|--------------------------------|--------------------------------------------------------------------------------------------|
|                                            | GIORNAL                                                                                | E DI CLASSE                                   | APPELLO                                                                | PROGRAMM.<br>DIDATTICA                                                     | ALI VALUTAZIONI<br>SCRITTE | CONOSCENZE /<br>ABILITÀ | NOTE                           | CALENDARIO                                                                                 |
|                                            | Lezion                                                                                 | i precedenti                                  | Messaggi da legger                                                     | re in classe                                                               |                            |                         | < 12/1                         | 10/2021 1                                                                                  |
|                                            | ORA                                                                                    | FIRMA D                                       | OCENTE                                                                 | MATERIA AT                                                                 | TIVITÀ SVOLTA              | COMPITI AS              | EGNATI                         |                                                                                            |
| e                                          | , 9                                                                                    |                                               |                                                                        | BIOLOGIA)                                                                  |                            |                         |                                | (+)<br>+                                                                                   |
|                                            | · 2· )                                                                                 |                                               |                                                                        | DELICIONE                                                                  |                            |                         |                                | ( <del>+</del> )                                                                           |
|                                            | 3.7                                                                                    |                                               |                                                                        |                                                                            |                            |                         |                                | (+)                                                                                        |
|                                            |                                                                                        | 🖉 ві                                          | UCCIONE MARCO                                                          | TECNOL                                                                     |                            |                         |                                |                                                                                            |
|                                            | Ð                                                                                      |                                               |                                                                        | ITP INFORMATICA                                                            |                            |                         |                                | ÷                                                                                          |
|                                            | <i>₽</i>                                                                               | 🖉 в                                           | UCCIONE MARCO                                                          | TECNOL                                                                     |                            |                         |                                |                                                                                            |
|                                            | Ð                                                                                      |                                               |                                                                        |                                                                            |                            |                         |                                | ÷                                                                                          |
|                                            | P                                                                                      |                                               |                                                                        |                                                                            |                            |                         |                                | ÷                                                                                          |
|                                            | £                                                                                      |                                               |                                                                        |                                                                            |                            |                         |                                | $(\div)$                                                                                   |
|                                            | 9                                                                                      |                                               |                                                                        |                                                                            |                            |                         |                                | (+)                                                                                        |
| crivi l'a                                  | rgome                                                                                  | nto d                                         | el giori                                                               | no                                                                         |                            |                         |                                | View step                                                                                  |
|                                            | rgome<br>vita svort                                                                    | nto d                                         | el gior                                                                | no<br>gistro ur classe                                                     | conaiviso con              |                         | ALLIV                          | View step                                                                                  |
|                                            | rgome<br>vita svora<br>nti ed alunni<br>citazione W                                    | nto d                                         | el giori<br>ncata - reg<br>delle tabelle                               | no<br>gistro ur ciasse                                                     | conaiviso con              |                         | a te                           | View step                                                                                  |
| Crivi l'al                                 | rgome<br>vita svoita<br>nti ed alunni<br>citazione W                                   | nto d                                         | el giori<br>Incata - Reg<br>delle tabelle                              | no<br>gisti o ui Classe                                                    | conaiviso con              |                         | a te                           | View ster                                                                                  |
| Crivi l'al                                 | rgome<br>vita svort<br>nti ed alunni<br>citazione W                                    | nto d<br>ar prarm                             | el giori<br>neaca - reg<br>delle tabelle                               | no<br>gistro ur ciasse                                                     | conaiviso con              |                         | a te                           | View ster                                                                                  |
| crivi l'al<br>docer                        | rgome<br>vica svoica<br>nti ed alunni<br>citazione W                                   | nto d<br>ar prarm                             | el giori<br>ncata - reg<br>delle tabelle                               | no<br>gistro ur ciasse                                                     | conaiviso con              |                         | a te                           | View ster                                                                                  |
| Crivi l'al<br>docer                        | rgome<br>vica svoica<br>nti ed alunni<br>citazione W                                   | nto d                                         | el giori<br>neata - reg<br>delle tabelle                               | no<br>gistro ur ciasse                                                     | conaiviso con              |                         | a te                           | View step                                                                                  |
| Crivi l'al<br>docei<br>Eser                | rgome<br>vica svorca<br>nti ed alunni<br>citazione W                                   | nto d                                         | el giori<br>neata - reg<br>delle tabelle                               | no<br>gistro ur ciasse                                                     | conaiviso con              |                         | a te<br>Inseri                 | View step                                                                                  |
| Crivi l'al<br>docer<br>Eser                | rgome<br>vica svorca<br>nti ed alunni<br>citazione W                                   | nto d                                         | el giori                                                               | no<br>gistro ur ciasse                                                     | conaiviso con              |                         | a te                           | View step                                                                                  |
| Crivi l'al<br>docer<br>Eser                | rgomenti<br>npiti asse                                                                 | nto d<br>ar prarm<br>iord: uso c<br>gnati - F | el giori<br>neata - reg<br>delle tabelle<br>Registro d                 | no<br>gistro ur ciasse<br>i Classe Condiviso                               | conaiviso con              |                         |                                | View step<br><u>View step</u><br><u>sci qui il testo</u><br><u>gomenti</u><br>piti assegna |
| Crivi l'al<br>docer<br>Eser                | rgomenti<br>npiti asse                                                                 | nto d<br>ar prarm<br>iord: uso c<br>gnati - F | el giori<br>neata - rea<br>delle tabelle                               | no<br>gistro ur ciasse<br>i Classe <i>Condiviso</i>                        | conaiviso con              |                         | a te<br>Inseri                 | View step<br>View step<br>sci qui il testo<br>piti assegna<br>sci qui il testo             |
| crivi l'ai<br>docei<br>Eser<br>A<br>- Con  | rgome<br>vita svora<br>nti ed alunni<br>citazione W<br>rgomenti<br>npiti asse<br>npiti | nto d<br>ar prarm<br>ord: uso c<br>gnati - F  | delle tabelle<br>Registro d                                            | no<br>gistro ur ciasse<br>i Classe <i>Condiviso</i>                        | conaiviso con              | unni<br>+)              | Activ<br>a te<br>Inseri<br>Arg | View step<br>View step<br>sci qui il testo<br>piti assegna<br>sci qui il testo             |
| Crivi l'al<br>docer<br>Eser<br>Con<br>Inse | rgomenti<br>npiti asse                                                                 | nto d<br>ar prarm<br>ford: uso d<br>gnati - F | el giori<br>ncata - reg<br>delle tabelle<br>Registro d<br>ndividere co | nO<br>gistro ur ciasse<br>i Classe <i>Condiviso</i><br>n docenti ed alunni | conalviso con              |                         | Artiv<br>a te<br>Inseri        | View ster                                                                                  |

#### (10) Click sul simbolo > per copiare in automatico nel registro personale

NB: il contenuto del registro personale può anche essere modificato a mano, per esempio per inserire annotazioni che non vuoi far leggere agli alunni

| a/pianificata - Registro di Classo  | e Condiviso con           | Attività svolta/pianifica           |
|-------------------------------------|---------------------------|-------------------------------------|
|                                     |                           | a te                                |
| 'ord: uso delle tabelle             |                           | Inserisci qui il testo (visibile s  |
|                                     |                           | Argomenti                           |
| gnati - Registro di Classe Condivis | o con docenti ed alunni – | – Compiti assegnati - Reg           |
|                                     | $( \cdot )$               | Inserisci qui il testo (visibile se |

| ersonale<br>ti<br>bSmart | • |                                                                          | $\bigcirc$ |                 |
|--------------------------|---|--------------------------------------------------------------------------|------------|-----------------|
|                          |   | Argomenti                                                                |            | Argomenti       |
|                          |   | Compiti assegnati - Registro di Classe Condiviso con docenti ed alunni - |            | Compiti assegna |
|                          |   | Esercizio 3 a pag. 75 del libro                                          | $\bigcirc$ |                 |
|                          |   | Argomenti Consegna: gg/mm/aaaa 🛗 🛞                                       |            | Argomenti       |
|                          |   |                                                                          |            |                 |

### (13) Scegli la data di riconsegna dei compiti e click su Scegli Data

NB: in questa schermata, nella parte destra, c'è un'anteprima delle **attività pianificate dai colleghi** della stessa classe

| ~  |    | Otto | bre 202 | 21 ~ |    | >> | Sono previste tue lezioni di: TEC INFORMATIC, TEC INFOR   |
|----|----|------|---------|------|----|----|-----------------------------------------------------------|
| L  | Μ  | М    | G       | V    | S  | D  | Nessuna attività svolta/pianificata in questa data        |
| 27 | 28 | 29   |         | 1    | 2  | 3  |                                                           |
| 4  | 5  | 6    | 7       | 8    | 9  | 10 | Non ci sono compiti assegnati con questa data di consegna |
| 11 | 12 | 13   | 14      | 15   | 16 | 17 | Non ci sono promemoria in questa data                     |
| 18 | 19 | 20   | 21      | 22   | 23 | 24 |                                                           |
| 25 | 26 | 27   | 28      | 29   | 30 | 31 |                                                           |
| 1  | 2  |      | 4       |      | 6  |    |                                                           |
|    |    |      | Oggi    |      |    |    |                                                           |
|    |    |      |         |      |    | C  | Chiudi Scegli Data                                        |
|    |    |      |         |      |    |    |                                                           |

|                         | * A Mar 12/10 1ACA - TECNOL INFORMATIK Indietro Salva                                                                                                    |
|-------------------------|----------------------------------------------------------------------------------------------------|
| ioni<br>sonale<br>imart | Planifica attività da svolgere Cambia Materia: TECNOL INFORMATICHE   Tipologia Lezione: Lezione in presenza Link: https://www.esempicol Attività svolta/pianificata - Registro di Classe Condiviso con docendi ed alunni Esercitazione Word: uso delle tabelle  rev Esercitazione Word: uso delle tabelle  rev Esercitazione Word: uso delle tabelle  rev Esercitazione Word: uso delle tabelle  Compiti assegnati - Registro di Classe Condiviso con docendi ed alunni Esercitazione Word: uso delle tabelle  Compiti assegnati - Registro di Classe Condiviso con docendi ed alunni Esercitazione Word: uso delle tabelle  Compiti assegnati - Registro di Classe Condiviso con docendi ed alunni Esercitazione Xinti e alunni Esercitazione Xinti e eso esercitazione Esercitazione Xinti e eso esercitazione Esercitazione Xinti e eso esercitazione Esercitazione Xinti e eso esercitazione Esercitazione Xinti e eso esercitazione Esercitazione Xinti e eso esercitazione |
|                         | Argomenti Consegna: 19/10/2021 🛗 🛞                                                                                                    |

|                 | (?) 💄 MARCO.BUCCIONE.SG28361                                        |
|-----------------|---------------------------------------------------------------------|
|                 | Indietro                                                            |
|                 |                                                                     |
| ologia Lezione: | Lezione in presenza   Link: https://www.esempio.co 12               |
|                 | Attività svolta/pianificata - Registro del Professore Visibile solo |
|                 | a te                                                                |
| $\bigcirc$      | Esercitazione Word: uso delle tabelle                               |
|                 |                                                                     |